# **Arduino e Processing**

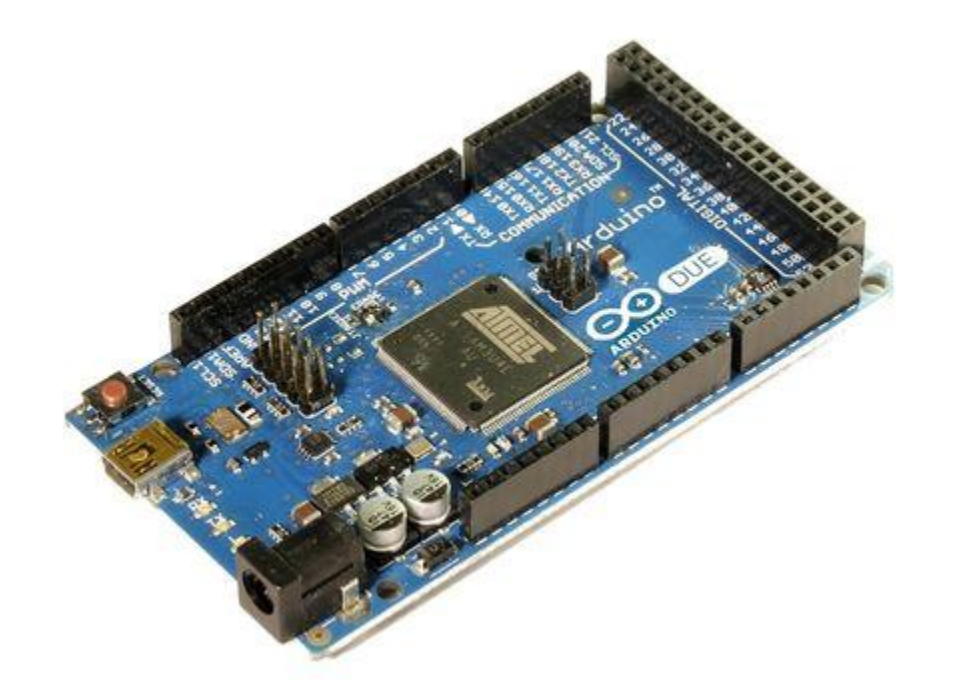

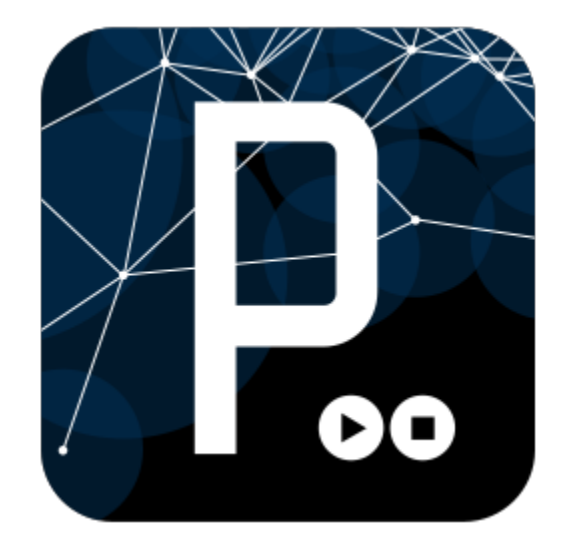

### Professor: Paulo Marcos Trentin

# **O que é Processing?**

É uma linguagem criada em 2001 por Casey Reas e Benjamin Fry, na época estudantes do MIT.

Seu objetivo é server como ferramenta de desenvolvimento de projetos gráficos e interativos para artistas e designers com pouco conhecimento de pgoramação.

É fácil de aprender e usar. Com ela podemos, por exemplo, exibir graficamente no computdor o valor de um sensor anlógico conectado ao Arduino

Fonte: Experimentos com o Arduino - livro

# **Baixando o Processing**

Acesse:

http://www.processing.org/download/

Baixe a última versão clicando no link de seu sistema operacional

# **Hello world com Processing**

# Inicialmente abra a IDE. Abra o exemplo: 3D > Form > Vertices

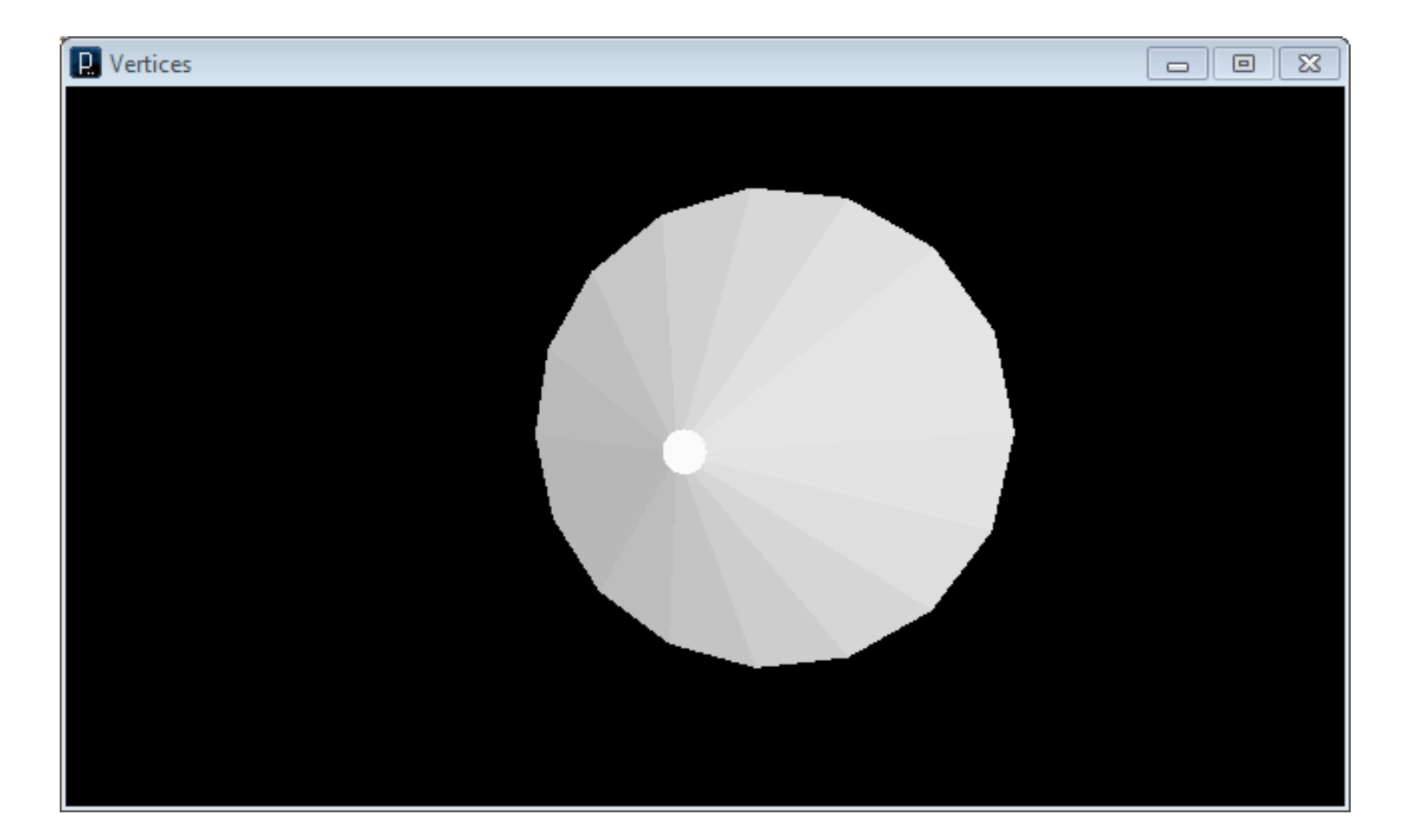

# **Unindo Arduino e Processing**

O primeiro passo é fazer o Arduino enviar dados via serial.

Abra o exemplo blink e modifique-o fazendo com que envie o número 1 quando o LED ligar, e o número 0 quando o LED desligar.

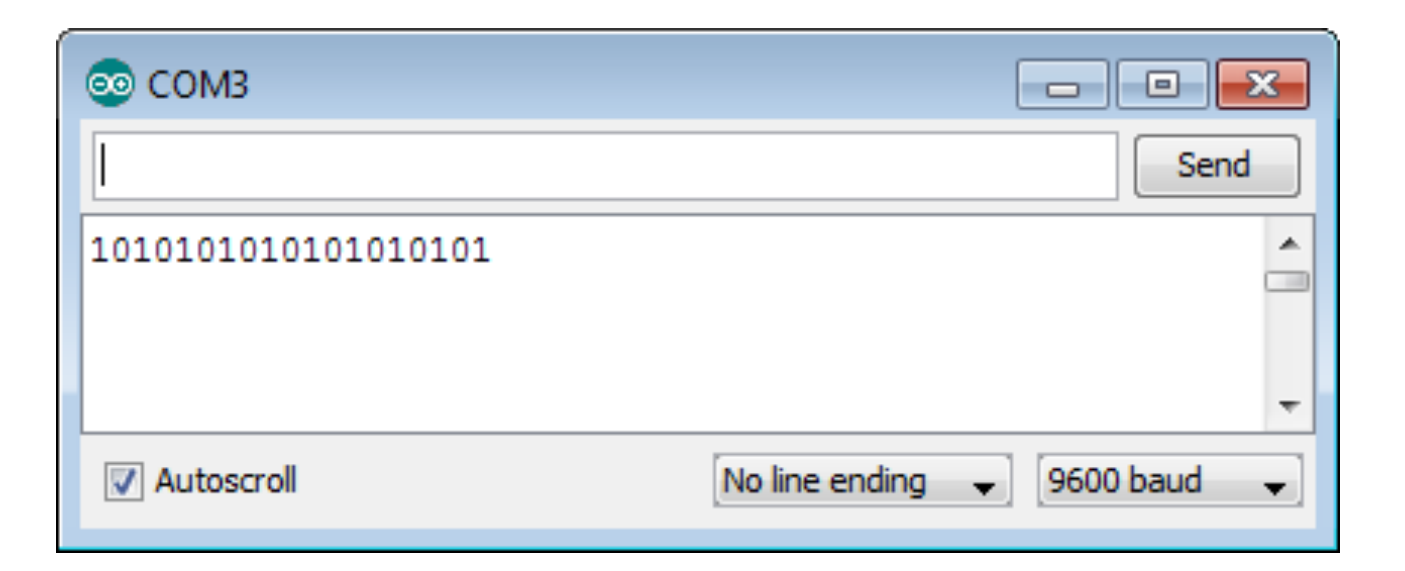

# Arduino + Processing Tutorial código fonte do Arduino

int led = 13;

```
void setup() {
    pinMode(led, OUTPUT);
    Serial.begin(9600);
}
void loop() {
```

```
Serial.print(1);
digitalWrite(led, HIGH);
delay(1000);
Serial.print(0);
digitalWrite(led, LOW);
delay(1000);
```

# Recebendo os dados via Processing - p1

// Este código fonte irá na IDE do Processing!// Importa bibliotecas para Serial

import processing.serial.\*;

Serial port; // Inicia instância de porta serial

# void setup(){

// Define tamanho da janela

size(200,200);

// Inicia porta serial na COM3 a 9600 bauds

port = new Serial(this, "COM3", 9600);

// Atenção: veja se seu Arduino está na COM3!

# Recebendo os dados via Processing - p2

# void draw(){

}

// Enquanto receber algo pela serial

while (port.available() > 0){

- background(255); // Define o fundo branco
- // Se recebeu 1 da Serial
- if (port.read() == '1'){
  - fill(#00ff00); // Define cor da elipse (verde)
  - // Cria um círculo (posX, posY, largura, altura) ellipse(100,100,100,100);

# Recebendo os dados via Processing - p3

// Se recebeu qualquer coisa diferente de 1
else{
 // Insere fundo branco na ellipse
 fill(255);
 // Redesenha a ellipse
 ellipse(100,100,100,100);

# Recebendo os dados via Processing Resultado

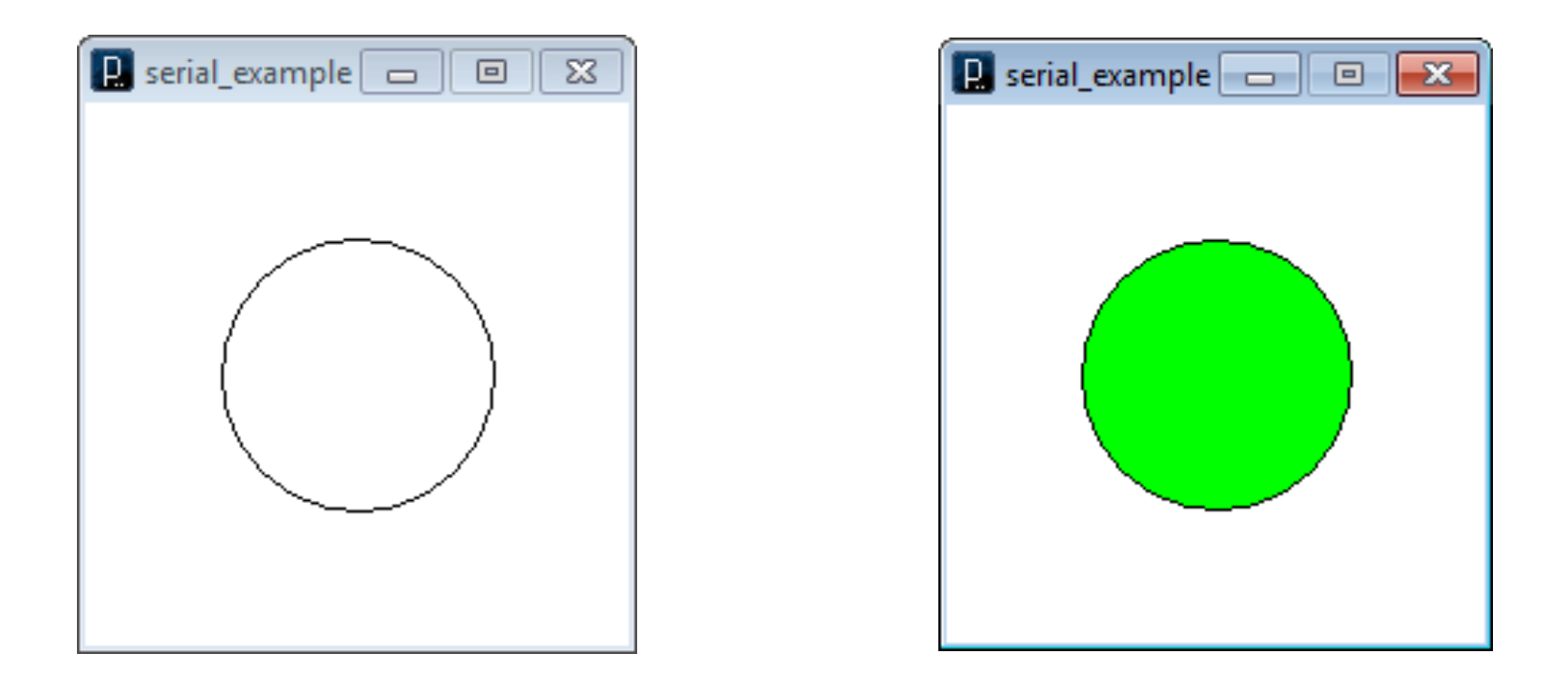

Repare no sincronismo entre o LED do Arduino e nosso LED virtual

# **Processing e Serial**

Podemos receber e enviar dados para a Serial através do Processing.

Isso significa que podemos fazer um programa de computador acionar um motor em nosso Arduino!

Mais sobre Processing e Serial: http://processing.org/reference/libraries/serial/index.html

# O mesmo exemplo, porém com uma barra

### void draw(){

// Enquanto receber algo pela serial

### while (port.available() > 0){

background(255); // Define o fundo branco

// Se recebeu 1 da Serial

if (port.read() == '1'){

// Preenche com preto

### fill(#00000);

// Cria um retângulo de 60 x 100. coordenada x = 70 e y = 50

### rect(70, 50, 60, 100);

// Preenche com vermelho

### fill(#ff0000);

// Cria retângulo de 58 x 99 (para não cobrir o retângulo preto)

```
// Coordenada x = 71 e y = 50
```

```
rect(71, 50, 60 - 2, 99);
```

} ....

# O mesmo exemplo, porém com uma barra

### else{

}

. . .

// Preenche com preto

### fill(#00000);

// Cria um retângulo de 60 x 100. coordenada x = 70 e y = 50

### rect(70, 50, 60, 100);

// Preenche com vermelho

### fill(#ff0000);

// Cria um retângulo de 58 x 2. coordenada x = 71 e y = 148

// 98 vem da diferença de 100 - 2, "jogando" o objeto 98 px

// a mais para baixo

```
rect(71, 50 + 98, 60 - 2, 2);
```

# Recebendo os dados via Processing Resultado com a Barra

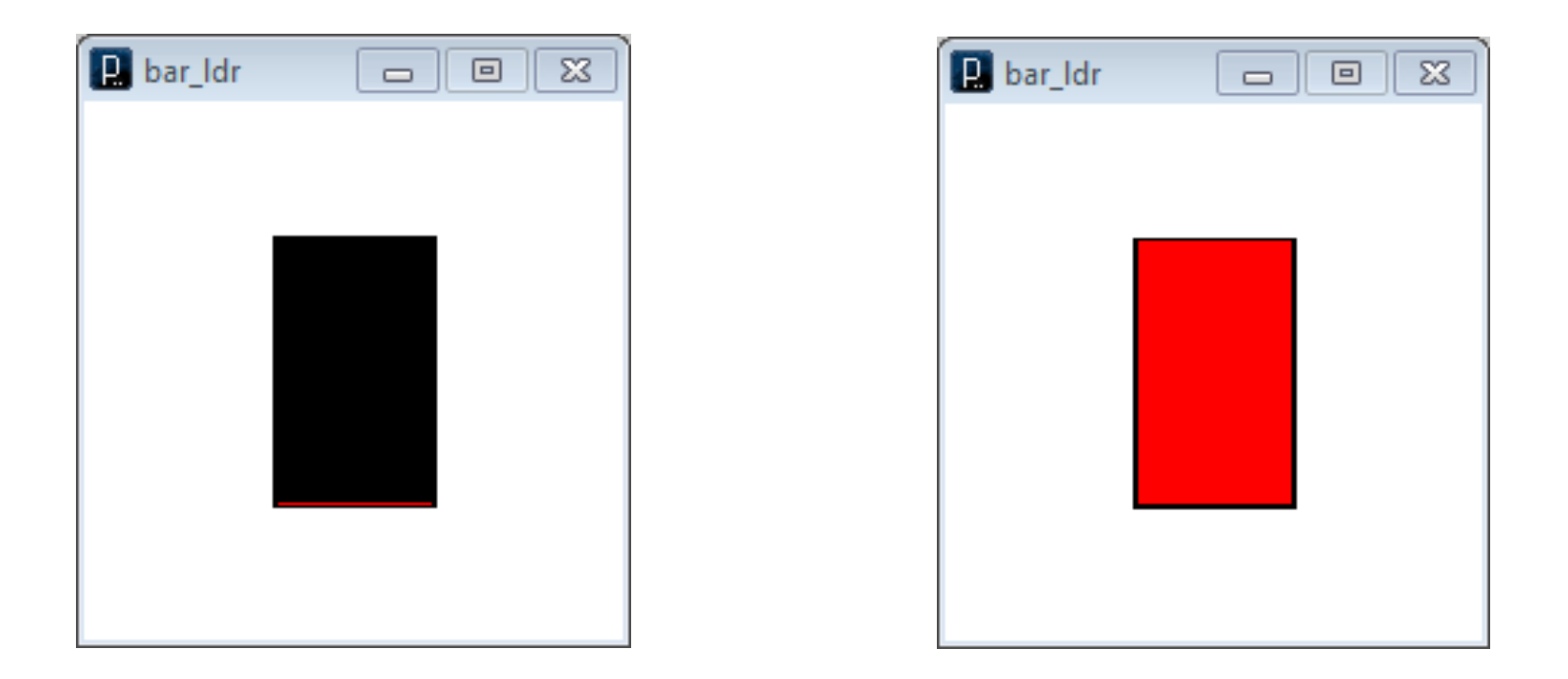

Repare que na barra a esquerda, só aparece 1px da barra vermelha. Enquanto que na direita, aparece 98px

# **Barra analógica**

# Que tal vermos graficamente o estado de um sensor conectado ao Arduino?

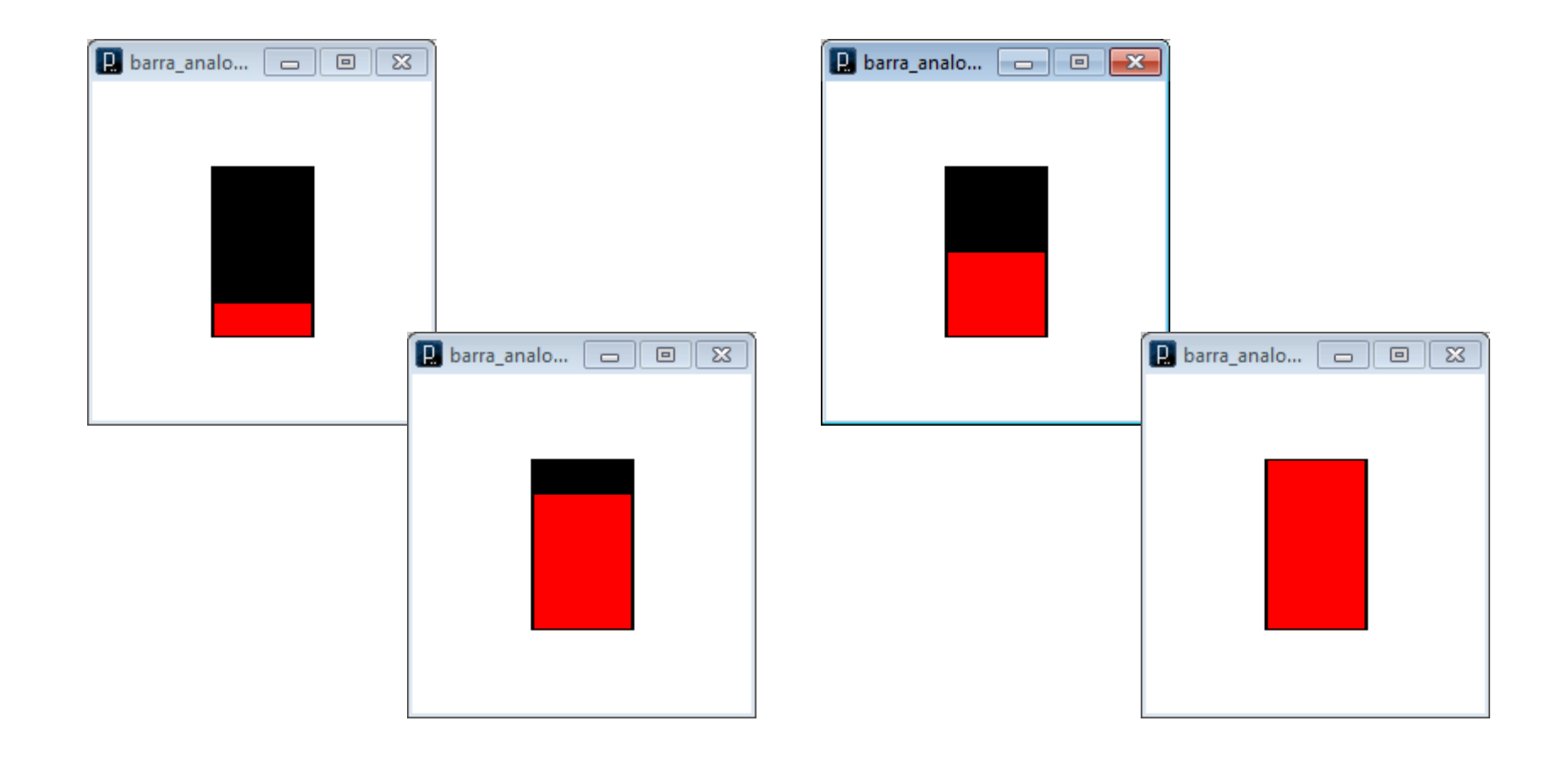

// Importa bibliotecas para Serial

import processing.serial.\*;

Serial port; // Inicia instância de porta serial int valorRecebido; // Armazena o valor recebido via serial

void setup(){
 // Define tamanho da janela
 size(200,200);
 // Inicia porta serial na COM3 a 9600 bauds
 port = new Serial(this, "COM3", 9600);
}

# void draw(){ // Enquanto receber algo pela serial while (port.available() > 0){ // Converte o char para int (-48) valorRecebido = port.read() - 48; redrawBarra();

}

// Exibe no console o valor que recebeu pela serial
print(valorRecebido);
print(" ");

/\*\*

\* Redesenha o gráfico da barra

\*/

### void redrawBarra(){

background(255); // Define o fundo branco

// Preenche com preto

### fill(#00000);

// Cria um retângulo de 60 x 100. coordenada x = 70 e y = 50

rect(70, 50, 60, 100);

// Preenche com vermelho

### fill(#ff0000);

// Recebe pela serial valores de 0 à 9, para gerar
 // um gráfico melhor, adiciona um, tendo valores de 1 à 10
 valorRecebido += 1;

// Prepara o valor para inserir no gráfico
int valorConvertido = valorRecebido \* 10;

}

// Não altera o posicionamento da altura da barra (faça testes!)
//rect(71, 0, 60 - 2, valorConvertido);

// Gera Altera posicionamento da altura da barra de acordo com o valor recebido

rect(71, 50 + (100 - valorConvertido), 60 - 2, valorConvertido);

# Barra analógica com Código Arduino função loop

#### /\*\*

- \* Baseado no código do LED anterior, alteramos
- \* somente a função loop

#### \*/

### void loop() {

// Faz a leitura analógica (conecte um potenciômetro aqui)

### int valorLido = analogRead(A0);

- // Converte valor de 0-1023 para 0-9
- int valorConvertido = map(valorLido, 0, 1023, 0, 9);
- // Envia valor para serial

```
Serial.print(valorConvertido);
```

```
delay(50);
```

# E se criássemos uma interface para controlar nosso robô pelo PC?

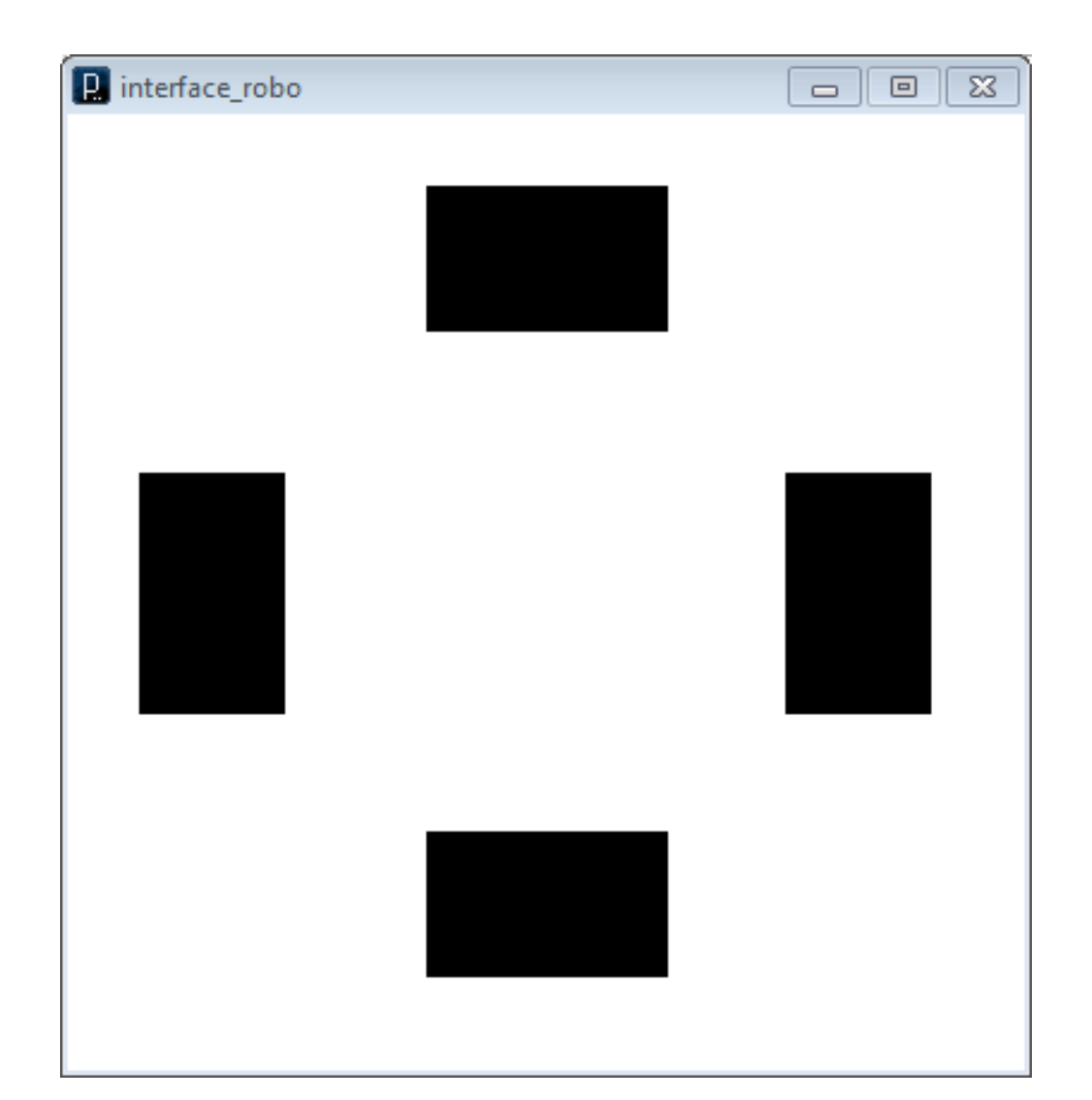

// Importa bibliotecas para Serial import processing.serial.\*;Serial port; // Inicia instância de porta serial

}

void setup(){
 // Define tamanho da janela
 size(400,400);
 // Inicia porta serial na COM3 a 9600 bauds
 port = new Serial(this, "COM3", 9600);

```
void draw(){
     // Enquanto receber algo pela serial
     while (port.available() > 0){
      // Exibe a resposta do Arduino
      int byteRecebido = port.read();
      // Converte valor inteiro para char (typecasting)
      char byteLegivel = (char) byteRecebido;
      print(byteLegivel);
     }
```

// Desenha botões na tela
desenhaBotao();

# // Função que desenha botões na tela void desenhaBotao(){

}

background(255); // Define o fundo branco // Preenche com preto fill(#000000); // Cria botão para ir para frente rect(150, 30, 100, 60); // Cria botão para ir para trás rect(150, 300, 100, 60); // Cria botão para ir para esquerda rect(30, 150, 60, 100); // Cria botão para ir para direita rect(300, 150, 60, 100);

// Verifica se clicou no botão de ir para frente
boolean botaoFrente(){
 if (mouseX > 150 && mouseX < 150 + 100
 && mouseY > 30 && mouseY < 30 + 60) {</pre>

return true;
}
else{
 return false;
}

// Verifica se clicou no botão de ir para trás
boolean botaoTras(){
 if (mouseX > 150 && mouseX < 150 + 100
 && mouseY > 300 && mouseY < 300 + 60) {</pre>

return true;
}
else{
 return false;
}

// Verifica se clicou no botão de ir para direita boolean botaoDireita(){ if (mouseX > 300 && mouseX < 300 + 60 && mouseY > 150 && mouseY < 150 + 100) {</pre>

return true;
}
else{
 return false;
}

// Verifica se clicou no botão de ir para esquerda boolean botaoEsquerda(){ if (mouseX > 30 && mouseX < 30 + 60 && mouseY > 150 && mouseY < 150 + 100) {</pre>

return true;
}
else{
 return false;
}

// Quando o mouse é clicado, o Processig chama esta função void mousePressed() {

```
println(" ");
println("Coordenada x: " + mouseX + " e y: " + mouseY);
```

```
if (botaoFrente()){
    println("Clicou no botao de ir para frente");
    // Envia código 1 para Arduino
    port.write(1);
    println("Enviado codigo 1");
}
```

// ... continuação da função mousePressed

```
if (botaoTras()){
```

```
println("Clicou no botao de ir para tras");
// Envia código 2 para Arduino
port.write(2);
println("Enviado codigo 2");
```

```
if (botaoEsquerda()){
```

println("Clicou no botao de ir para esquerda");
println("Enviado codigo 3");
// Envia código 3 para Arduino
port.write(3);

. . .

// ... continuação da função mousePressed, parte final

if (botaoDireita()){

}

println("Clicou no botao de ir para direita");

- // Envia código 4 para Arduino
- port.write(4);

println("Enviado codigo 4");

# Código fonte do Arduino para controle do robô - p1

```
void setup() {
     pinMode(13, OUTPUT);
     Serial.begin(9600);
}
/**
   Função loop aguarda códigos vindos via Serial
*
*/
void loop() {
     if (Serial.available() > 0){
           char valorLido = Serial.read();
           Serial print("Arduino diz: ");
            . . .
```

# Código fonte do Arduino para controle do robô - p2

```
if (valorLido == 1){
     digitalWrite(13,HIGH);
     Serial println("Estou indo para frente");
}
if (valorLido == 2){
     digitalWrite(13,LOW);
     Serial println("Estou indo para tras");
}
```

. . .

# Código fonte do Arduino para controle do robô - p3

```
if (valorLido == 3){
   Serial.println("Estou indo para esquerda");
}
if (valorLido == 4){
```

```
Serial.println("Estou indo para direita");
```

```
} // Fim do primeiro if dentro do Loop
```

delay(100);
} // Fim da função loop

# Mais estudos

Tutoriais Processing: <a href="http://processing.org/learning">http://processing.org/learning</a>

Avançando um pouco...

Biblioteca para gerar uma interface bonita visualmente:

http://www.lagers.org.uk/g4ptool/index.html